# 在Cisco IP電話7800或8800系列多平台電話上配 置免打擾(DND)功能

#### 目標

免打擾(DND)功能允許您在參加會議或進行其他呼叫時禁止來電。在DND模式下,傳入呼叫可能會 重定向到另一個號碼、語音信箱或斷開連線,具體取決於您使用的呼叫控制器。

本文旨在向您展示一些啟用或禁用DND的可能方法。

#### 適用裝置 | 韌體版本

- IP Phone 7800系列 | 11.0.1(下載<u>最新版本</u>)
- IP Phone 8800系列 | 11.0.1(下載<u>最新版本</u>)

### 採用多重平台韌體的電話

本文中引用的電話不是使用特定呼叫控制器的企業電話。如果要比較兩種不同型別的電話,請檢視 比較和對比:Cisco IP MPP電話和Cisco Unified IP電話。

MPP電話要求網際網路電話服務提供商(ITSP)或IP專用交換機(PBX)呼叫控制伺服器提供服務。 WebEx Calling、Ring Central和Verizon是ITSP的示例。與Cisco MPP電話配合使用的IP PBX服務 的示例包括Asterisk、Centile和Metaswitch平台。

這些ITSP和IP PBX呼叫控制器是一個獨立的系統,其中電話與呼叫控制器相互通訊以提供呼叫暫留 和語音郵件等服務。由於MPP電話不使用特定呼叫控制器,因此訪問和過程會有所不同。

每個呼叫控制器可以遵循不同的過程,因此我們無法準確告訴您如何工作。有關特定語音郵件命令 的資訊和幫助,請參閱所選提供商的幫助站點。如果您有管理員,您可以聯絡他們,瞭解詳細資訊 以及可能的培訓。

#### 可能的星號命令

在星號中,「請勿打擾」通常由撥打78控制,以開啟電話上的「請勿打擾」模式。要關閉「免打擾」模式,通常預設值為79。

#### 通過基於Web的實用程式

步驟1.訪問IP電話的基於Web的實用程式,然後選擇Admin Login > advanced。

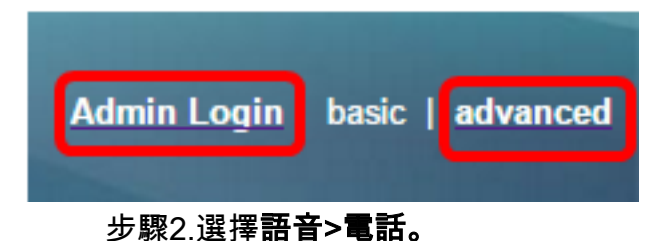

| Info |      | Voice |     | Call History |          | Personal Directory |          |       |  |
|------|------|-------|-----|--------------|----------|--------------------|----------|-------|--|
| 4    | Syst | em    | SIF | 2            | Provisio | oning              | Regional | Phone |  |

步驟3.在Supplementary Services下,從DND Serv下拉選單中選擇**Yes**以啟用DND,或選擇No以禁 用DND。

| Supplementary Services   |       |                     |       |
|--------------------------|-------|---------------------|-------|
| Conference Serv:         | Yes 🔻 | Attn Transfer Serv: | Yes 👻 |
| Blind Transfer Serv:     | Yes 🔻 | DND Serv:           | Yes 👻 |
| Block ANC Serv:          | Yes 🔻 | Block CID Serv:     | Yes   |
| Secure Call Serv:        | Yes 🔻 | Cfwd All Serv:      | No    |
| Cfwd Busy Serv:          | Yes 🔻 | Cfwd No Ans Serv:   | Yes 💌 |
| Paging Serv:             | Yes 🔻 | Call Park Serv:     | Yes 🔻 |
| Call Pick Up Serv:       | Yes 👻 | ACD Login Serv:     | No 👻  |
| Group Call Pick Up Serv: | Yes 🔻 | Service Annc Serv:  | No 👻  |

**附註:**在本例中,選擇了「是」。

步驟4.按一下「Submit All Changes」。

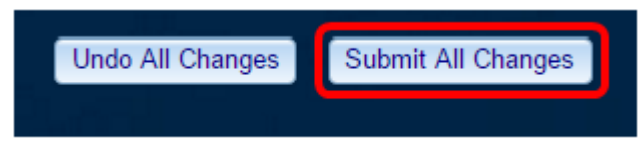

您現在應該已經通過電話的基於Web的實用程式配置了DND。

## 通過電話的GUI

步驟1.按電話上的Settings按鈕。

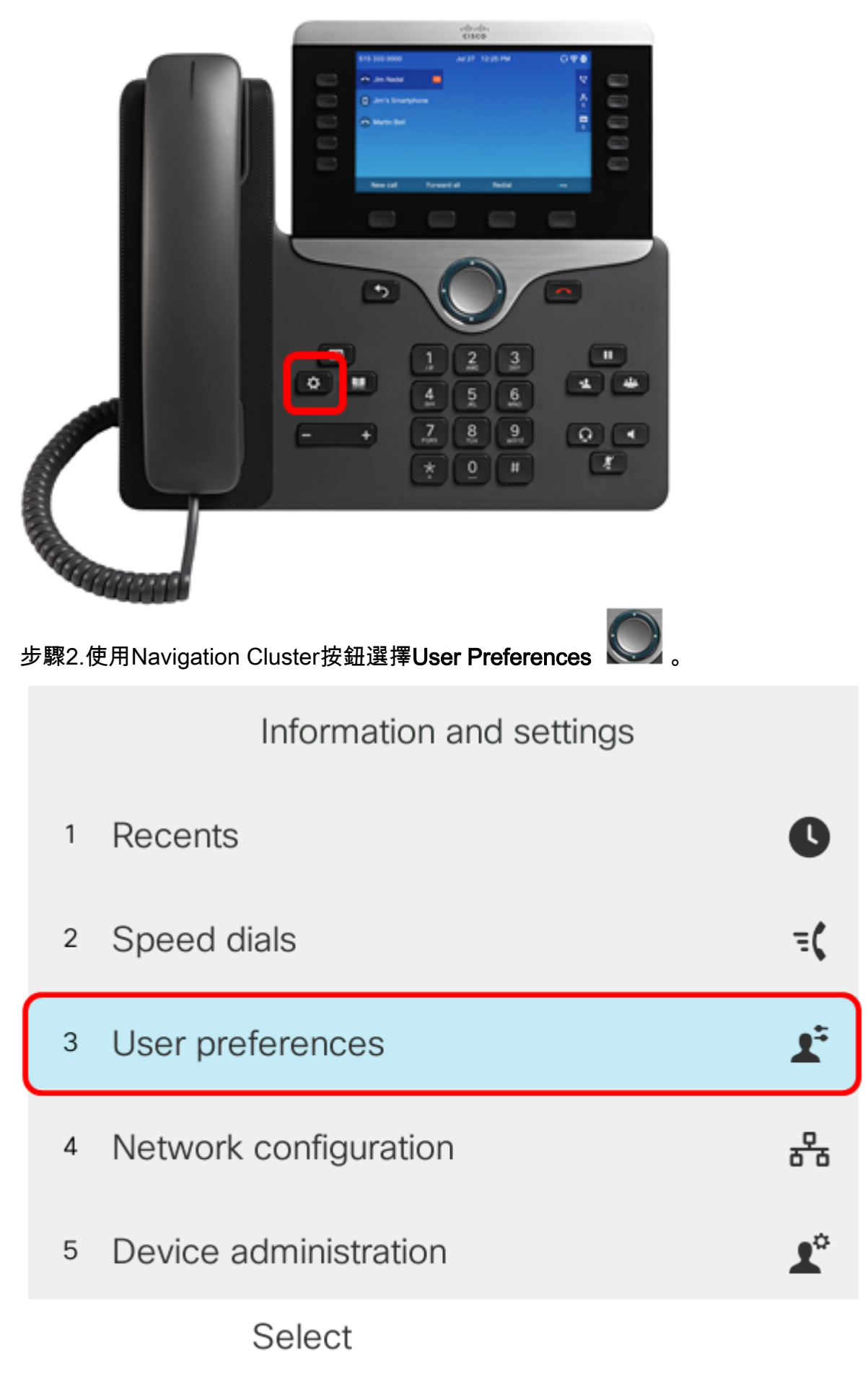

步驟3.選擇Call Preferences。

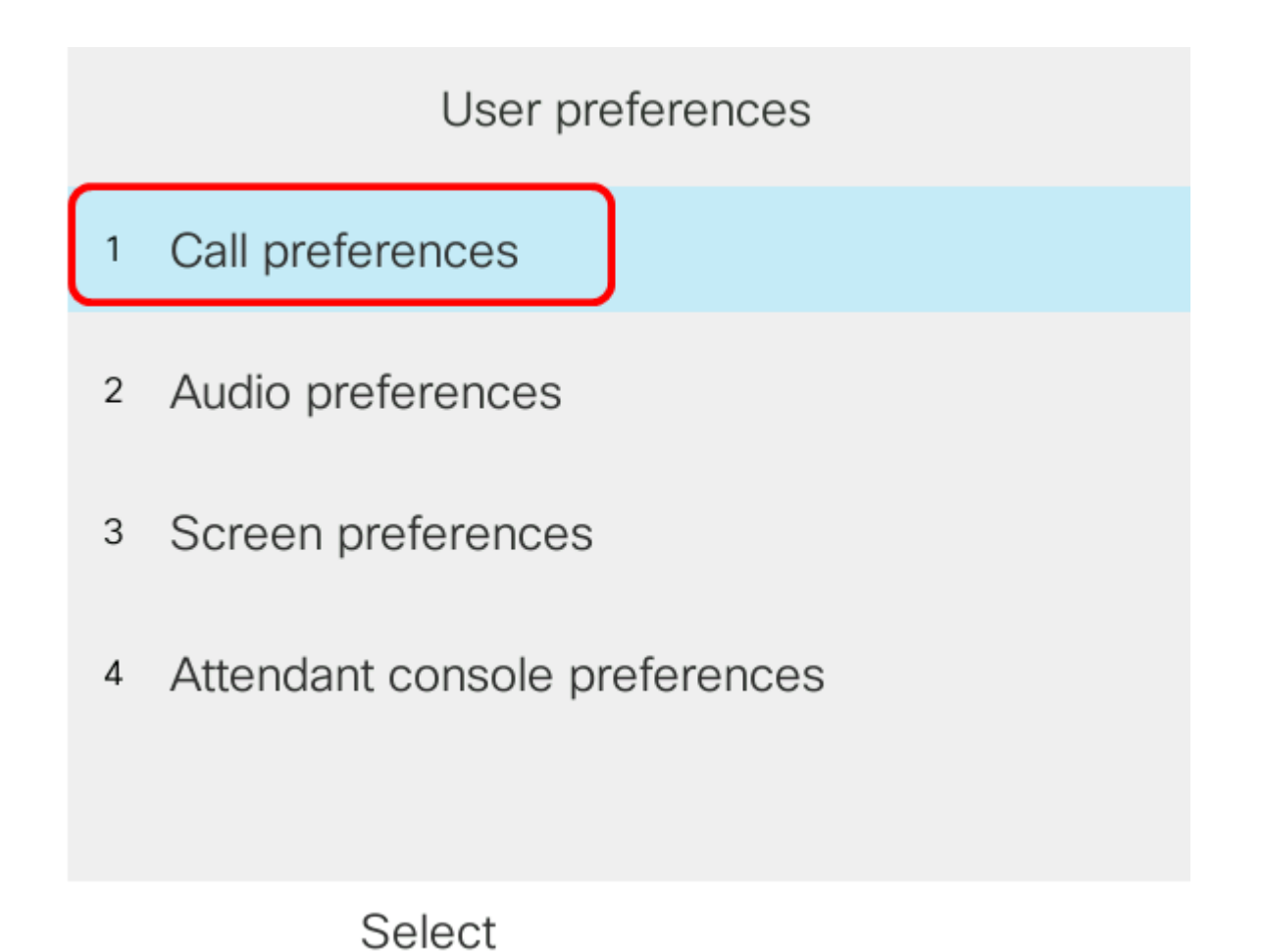

步驟4.選擇**「請勿打擾」**。

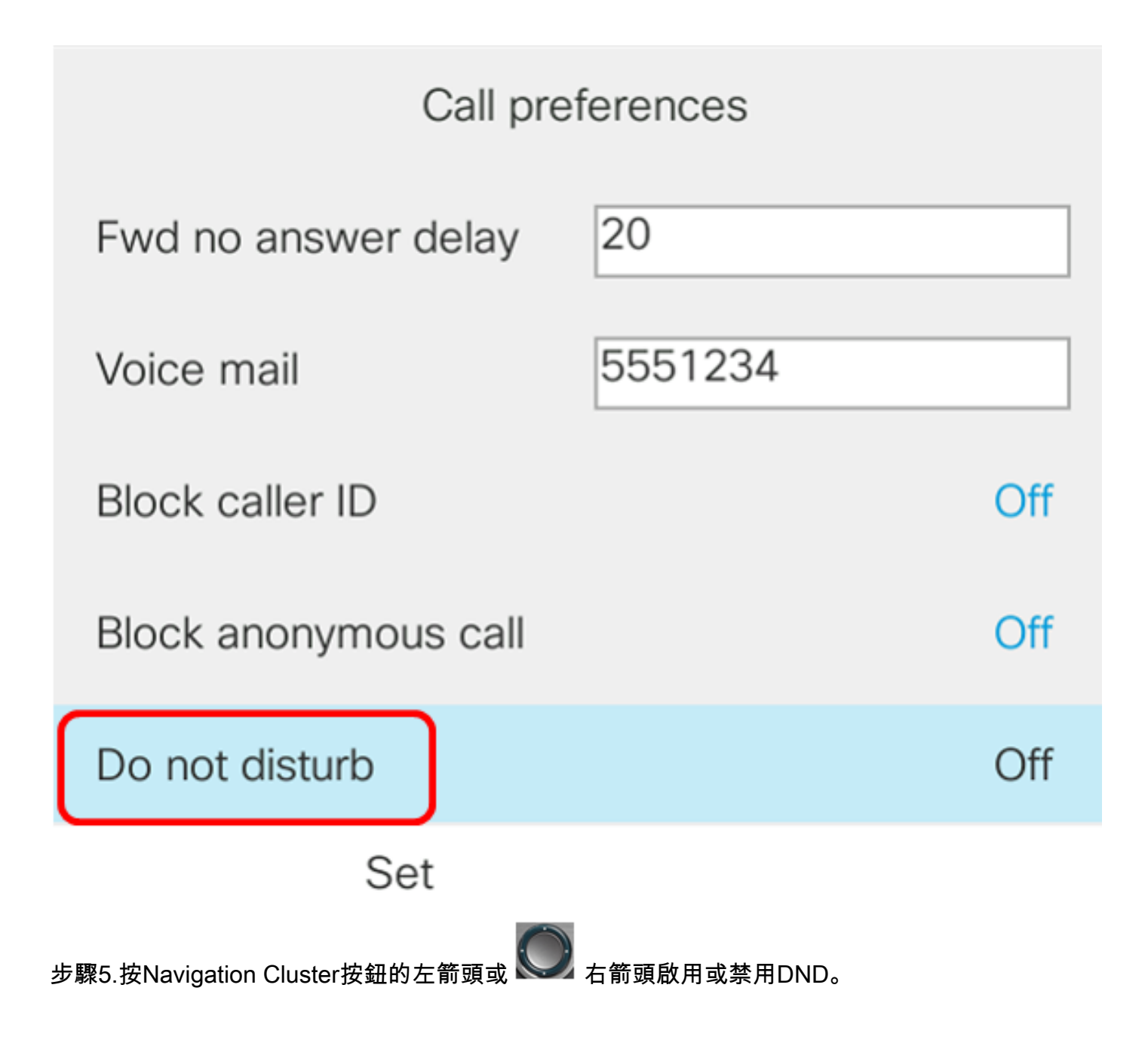

| Call preferences       |         |     |  |  |  |
|------------------------|---------|-----|--|--|--|
| Fwd no answer delay    | 20      |     |  |  |  |
| Voice mail             | 5551234 |     |  |  |  |
| Block caller ID        |         | Off |  |  |  |
| Block anonymous call   |         | Off |  |  |  |
| Do not disturb         |         | On  |  |  |  |
| Set                    |         |     |  |  |  |
| <b>附註:</b> 在此範例中,選擇On。 |         |     |  |  |  |
| 步驟6.按 <b>Set</b> 軟鍵。   |         |     |  |  |  |

| Call preferences      |         |     |  |  |  |
|-----------------------|---------|-----|--|--|--|
| Fwd no answer delay   | 20      |     |  |  |  |
| Voice mail            | 5551234 |     |  |  |  |
| Block caller ID       |         | Off |  |  |  |
| Block anonymous call  |         | Off |  |  |  |
| Do not disturb        |         | On  |  |  |  |
| Set                   |         |     |  |  |  |
| 您現在應該已經通過電話的GUI配置DND。 |         |     |  |  |  |
| 通過電話首頁                |         |     |  |  |  |

步驟1.按Navigation Cluster按 💭 鈕直到顯示DND軟鍵。

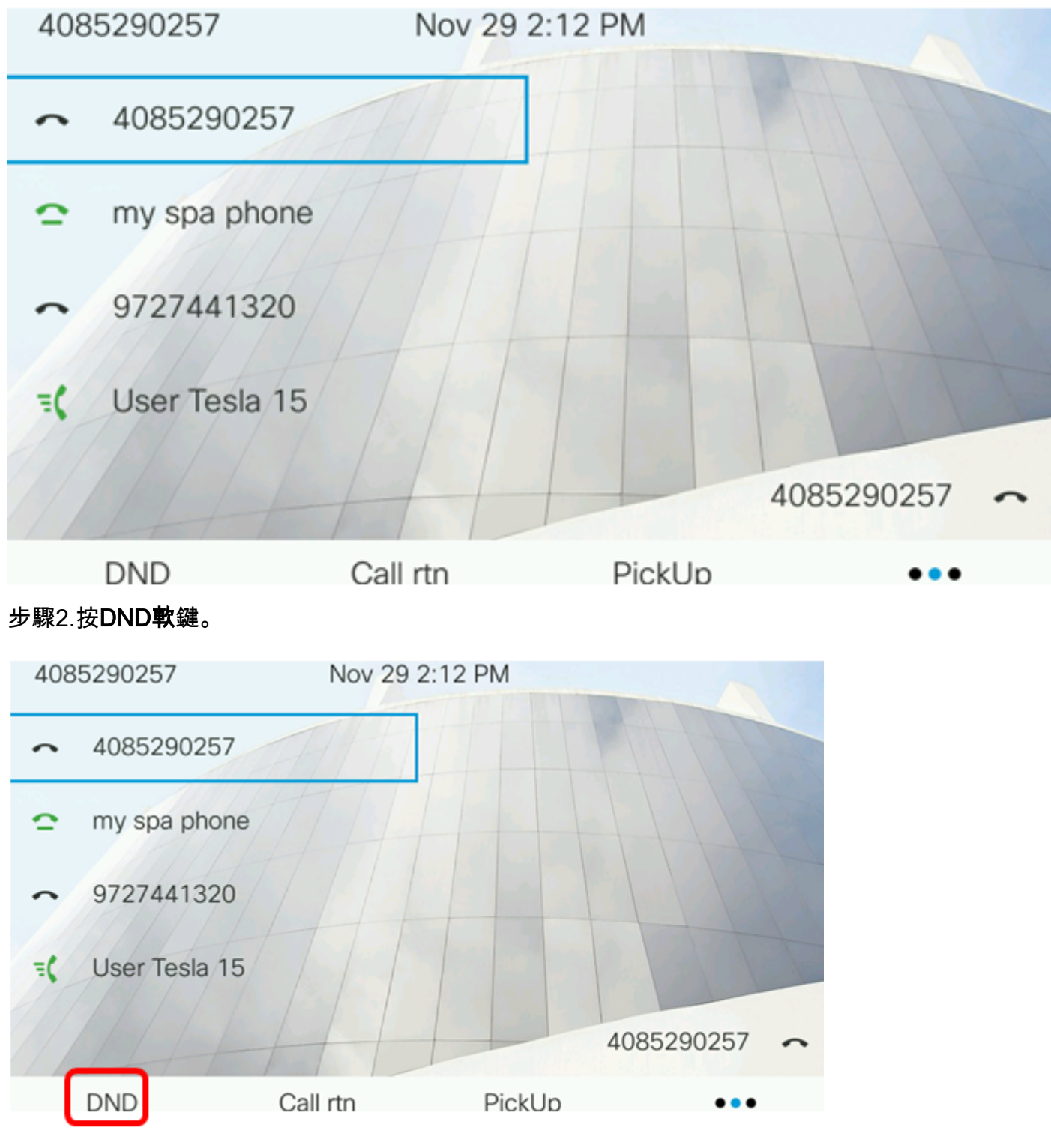

現在,您應該已經通過電話首頁成功配置了DND。